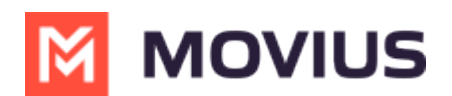

# WeChat Messaging - Teams

Last Modified on 11/01/2024 10:22 am EDT

Read on to learn about WeChat Messaging from the MultiLine Messaging app for Microsoft Teams.

# **Overview**

With the WeChat add-on, MultiLine users can message with WeChat users.

### Before you start

- Using WeChat from MultiLine Messaging Microsoft Teams app requires it to be enabled by your MultiLine administrator.
- WeChat has policies that must be followed by business accounts:
  - WeChat users must initiate conversations with business accounts
  - WeChat will make a chat inactive when:
    - WeChat users do not reply after 48 hours
    - WeChat users do not reply after approximately 5 messages
  - When chats are inactive, MultiLine users will be able to queue up a certain number of messages according to company policy and the WeChat user will be prompted to reinitate the inactive chat. Learn more in the section about Message Queueing.

## **Starting WeChat Messaging**

In your message threads, the WeChat icon  $_{\rm Res}$  indicates the conversation is happening on WeChat. Select the message to begin chatting.

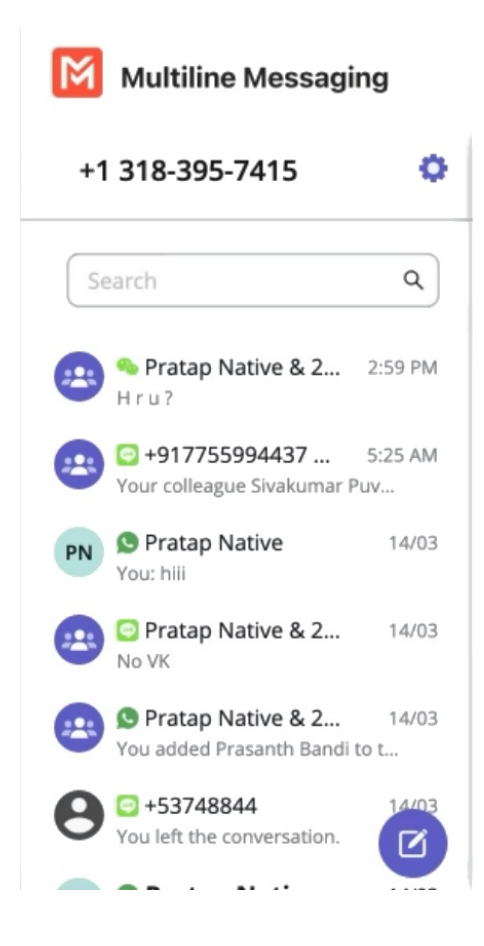

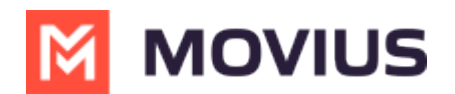

At the start of the conversation, MultiLine user and WeChat user are notified of WeChat business policies with the following messages (actual message content may vary based on company policy).

The MultiLine user sees:

A WeChat user (#) is contacting you. For chats to remain active:

- You can send up to 5 messages before the WeChat user must reply.
- WeChat users must reply within 48 hours.

For inactive chats, your messages will be paused until the WeChat user resumes the conversation.

The WeChat user sees:

Thank you! You can now start chatting.

This account can only message you while the chat is active. The chat becomes inactive if you do not reply:

- After receiving 5 messages
- After 48 hours

You can send a message at any time to resume the conversation.

## Validated phone number feature

For regulated users, WeChat users may have their phone number validated for verification purposes. Their phone number is validated by a bot who sent them a one-time-PIN (OTP) to confirm their number before it connects them to you. The MultiLine user sees this validated phone number below the Contact Name.

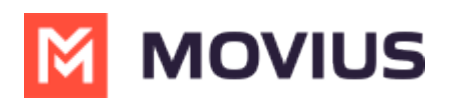

|                             |     | < > Q Search                                                            |                      |                                                                                            |                                               |
|-----------------------------|-----|-------------------------------------------------------------------------|----------------------|--------------------------------------------------------------------------------------------|-----------------------------------------------|
| Activity                    | M   |                                                                         |                      |                                                                                            | (a) +1 470- ◄ (i)                             |
| (=)<br>Chat<br>CÔD<br>Teams | Mes | sages                                                                   | ۹ 🗹                  | Terry Elliott                                                                              |                                               |
| Calendar                    | 8   | <b>© Terry Elliott</b><br>You: Thank you                                | 10:30 AM             | Talidated phone                                                                            | 10:15 AM<br>Joe, what's a nice movie I can go |
| Calls                       |     | <b>Barbara Pena</b><br>Can you look after my carebears later?           | 09:18 AM             | number<br>10:18 AM                                                                         | watch and relax                               |
| MultiLine                   | 8   | Harold Harvey<br>Can you send me the client presentation                | 08:27 AM             | Well there's a few new releases at<br>Netflix. Do you mind a full action type of<br>movie? |                                               |
|                             | 8   | <b>% +1 404-650-1439</b> 08 Sep 20 Share the documents today without fa | 020, 10:30 AM<br>il. |                                                                                            | 10:21 AM<br>Yeah that should be fine          |
|                             | 0   | Lori Santos Yester                                                      | day, 10:30 AM        |                                                                                            |                                               |

# **Finding WeChat Messages from Contacts**

You can find your WeChat conversation with a contact by selecting the WeChat icon from the Contact details screen.

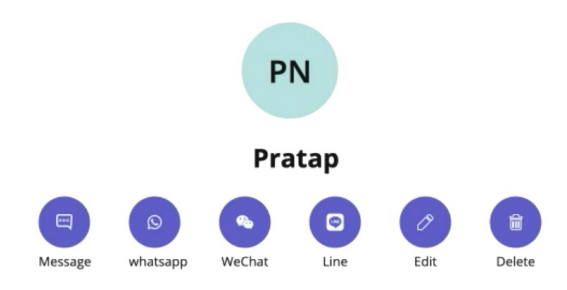

You can also begin chatting by selecting the **New Message** notification.

### WeChat Message Experience

WeChat has policies that must be followed by business accounts:

- WeChat users must initiate conversations with business accounts
- WeChat will make a chat inactive when:
  - WeChat users do not reply after 48 hours
  - WeChat users do not reply after approximately 5 messages

When chats are inactive, MultiLine users will be able to queue up a certain number of messages according to company policy and the WeChat user will be prompted to reinitate the inactive chat.

Note: The text below is provided as examples; the actual text of auto messages can vary according to the communication policies of the customer.

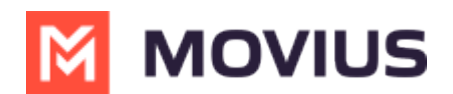

#### **Initial Interaction**

#### Initial Auto Message to the Customer (WeChat user):

"Thank you! You can now start messaging your contact. Please note, WeChat allows your contact four consecutive replies, including system messages, before requiring a response from you to continue messaging. If the conversation is inactive after 48 hours, your contact will not be able to send any messages until you send a message. To leave the chat at any time, reply with #LEAVE."

#### Auto Message to Employee:

Please note, WeChat allows you to send four consecutive messages, including system messages, before requiring a response from your contact to continue messaging. If the conversation is inactive after 48 hours, you will not be able to send any messages until your contact responds.

#### Message Limit Reached by Employee (after 3 Messages)

#### Auto Message to Employee (MultiLine user):

"You have reached the maximum limit of three consecutive messages without a response from your contact. You cannot send any more messages until your contact replies."

#### Auto Message to Customer:

No auto message will be sent to the customer.

#### After 24 Hours of No Response from Customer

#### Auto Message to Employee (MultiLine user):

"Your contact has not responded for 24 hours. If no response is received in the next 24 hours, your chat will become inactive until your contact replies"

#### Auto Message to Customer:

No auto message will be sent to the customer.

#### If the Message Limit Was Previously Reached

#### Auto Message to Customer (WeChat user):

"Your contact is unable to send you any more messages till you respond. Per WeChat Policy, this conversation is on-hold. Please reply to resume"

#### If Users Have Been Added or Removed During Pause Time

#### Auto Message to Customer (WeChat user):

"If you do not reply in the next 24 hours, your contact will not be able to send any more messages. To keep the chat active, please reply with any message. Please note: Other user(s) have been added or removed from this chat."

# Leave a Conversation

WeChat limits the number of business users who can speak with WeChat users. To allow other people in your business to message with a WeChat user, you can leave the conversation when you're done with your interaction.

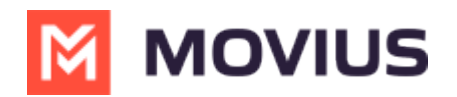

- 1. Select the **Message** menu.
- 2. Select Leave Conversation.

| •••                |                                            |                                            |                    | ←> Q. Search                                                                                                    | ··· 👧                                                                                      |
|--------------------|--------------------------------------------|--------------------------------------------|--------------------|----------------------------------------------------------------------------------------------------|--------------------------------------------------------------------------------------------|
| Q.<br>Activity     | MultiLine                                  | Messaging                                  | Messages           | About                                                                                                    | Ø C 0 🖨                                                                                    |
| Chat               | +1 470-264-093                             | L8                                         | 0                  | 📧 🗴 Emiliano Ceballos                                                                                                    | •                                                                                          |
| Teams<br>Calendar  | Search                                     | Ceballos<br>ne when you'r                  | Q<br>1:55 PM       | 10:18 AM<br>You've sent the contact an opt-in request. You can send up to 5 messages, and we'll deliver them as soon as the<br>request is accepted.            | Contact Information<br>Mute Notification<br>Add user to Conversation<br>Leave Conversation |
| Calls              | Could you call r                           | p User & What<br>ne when you'r<br>oup Chat | 1:46 PM<br>1:16 PM |                                                                                                    | Joe, what's a nice movie I can go watch<br>and relax                                       |
| Files<br>MultiLine | Lori Santos<br>You: Meeting in             | 45min                                      | 10:43 AM           |                                                                                                    | 10:17 AM<br>Okay great. You should see -<br>Extraction. I enjoyed watching it.             |
|                    | Hey man if you Kenneth Jacc Share the docu | have a<br>bs<br>ments are                  | 9:05 AM            |                                                                                                    | 10:19 AM<br>Will check and get back to you                                                 |
| Арря               | +131280000<br>463728 is your               | 70<br>verification code                    | 05/31              | 10:19 AM  Vour last message was not queued as the limit of pending messages has been reached  10:19 AM  The contact has opted in. You can start messaging now. |                                                                                            |
|                    |                                            |                                            | C                  | 😰 😳 Type a message                                                                                                    | $\triangleright$                                                                           |

3. Confirm you want to leave the conversation.

| •••                                        |                                                                                                    |                                                                                 |                            | Q, Search                                                                                                    | 👧                                                                                                    |
|--------------------------------------------|----------------------------------------------------------------------------------------------------|---------------------------------------------------------------------------------|----------------------------|----------------------------------------------------------------------------------------------------|----------------------------------------------------------------------------------------------------|
| Q.<br>Activity                             | MultiLine Messaging                                                                                                    | Messages                                                                        | About                      |                                                                                                    | Ø C 0 🖨                                                                                                    |
| Chat                                       | +1 470-264-0918                                                                                                    | 0                                                                               | EC 🔉 E                     | Emiliano Ceballos                                                                                                    | •                                                                                                    |
| Calendar<br>Galendar<br>Files<br>MutilLine | Search  Search | Q<br>1:55 PM<br>. 1:46 PM<br>1:16 PM<br>10:43 AM<br>9:13 AM<br>9:13 AM<br>05/31 | 10:19 AM<br>You'v<br>requi | ee sent the contact an opt-in request. You can send up to 5 messages, and we'll deliver them as soon as the set is accepted.           Leave Conversation           Are you sure you want leave this conversation.           No         Yes           last message was not queued as the limit of pending messages has been reached           contact has opted in. You can start messaging now. | 10:15 AM<br>Joe, what's a nice movie I can go watch<br>and relax<br>10:17 AM<br>Okay great. You should see -<br>Extraction. I enjoyed watching it.<br>10:19 AM<br>Will check and get back to you |
|                                            |                                                                                                    |                                                                                 | <b>E</b>                   | Type a message                                                                                                    |                                                                                                    |

When complete, both users will see an automessage letting them know you left the conversation.

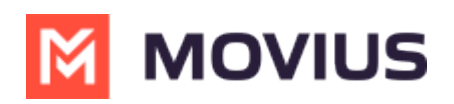

| •••                |                                                  |                                                           |          |       | >                                                                                                    | Q, Search                                                                                                  |                                                   |                  |
|--------------------|--------------------------------------------------|-----------------------------------------------------------|----------|-------|----------------------------------------------------------------------------------------------------|----------------------------------------------------------------------------------------------------|---------------------------------------------------|------------------|
| Q<br>Activity      | M                                                | MultiLine Messaging                                       | Messages | About |                                                                                                    |                                                                                                    | ØCO                                               | • •              |
| Chat               | +14                                              | 70-264-0918                                               | o        | EC    | 🗴 Er                                                                                                    | miliano Ceballos                                                                                           |                                                   | •                |
| <b>CO</b><br>Teams | Sean                                             | :h                                                        | Q        | 10:18 | AM                                                                                                    | e sent the contact an ont-in request. You can send up to 5 messages, and we'll deliver them as soon as the |                                                   |                  |
| Calendar           | EC                                               | S Emiliano Ceballos<br>Could you call me when you'r       | 1:55 PM  | 0     | reques                                                                                                    | st is accepted.                                                                                            |                                                   | 10-15 AM         |
| Calls              |                                                  | S Test Group User & What.<br>Could you call me when you'r | 1:46 PM  |       |                                                                                                    |                                                                                                    | Joe, what's a nice movie I can go wa<br>and relax | atch             |
| Files              | -                                                | Hello                                                     | 1:16 PM  |       |                                                                                                    |                                                                                                    |                                                   | 10:17 AM         |
| MultiLine          | LS                                               | Lori Santos<br>You: Meeting in 45min                      | 10:43 AM |       |                                                                                                    | Okay great. You should see -<br>Extraction. I enjoyed watching i                                           | it.                                               |                  |
|                    | АН                                               | Anna Hopkins<br>Hey man if you have a                     | 9:13 AM  |       |                                                                                                    |                                                                                                    |                                                   | 10:19 AM         |
| +                  | KJ                                               | Kenneth Jacobs<br>Share the documents are                 | 9:05 AM  |       |                                                                                                    |                                                                                                    | Will check and get back to you                    |                  |
| Apps               | +13128000070<br>463728 is your verification code |                                                           | 05/31    | 10:19 | AM                                                                                                    |                                                                                                    |                                                   |                  |
|                    |                                                  |                                                           |          | 0     | Your la                                                                                                    | ast message was not queued as the limit of pending messages has been reached                               |                                                   |                  |
|                    |                                                  |                                                           |          | 10:19 | AM                                                                                                    |                                                                                                    |                                                   |                  |
|                    |                                                  |                                                           |          | 0     | The co                                                                                                    | ontact has opted in. You can start messaging now.                                                          |                                                   |                  |
|                    |                                                  |                                                           | 10:19    | AM    | for the second second |                                                                                                    |                                                   |                  |
|                    |                                                  |                                                           |          |       | roule                                                                                                    | n ne conversation.                                                                                         |                                                   |                  |
|                    |                                                  |                                                           | Ø        | (     | :                                                                                                    | Type a message                                                                                             |                                                   | $\triangleright$ |